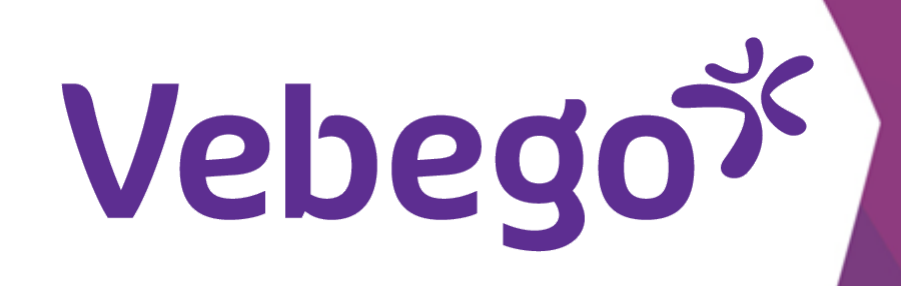

## Sign into ORTEC App ESS 7 on my Smartphone

What do you need to do before logging fort the first time with the ORTEC app?

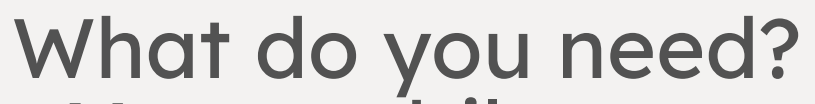

- Your mobile
- Your business email address
- Your password (of your business email address)

#### **Install the ORTEC app** 1

Install the ORTEC app on your mobile if you haven't done before. se Google Playstore for other mobile devices.

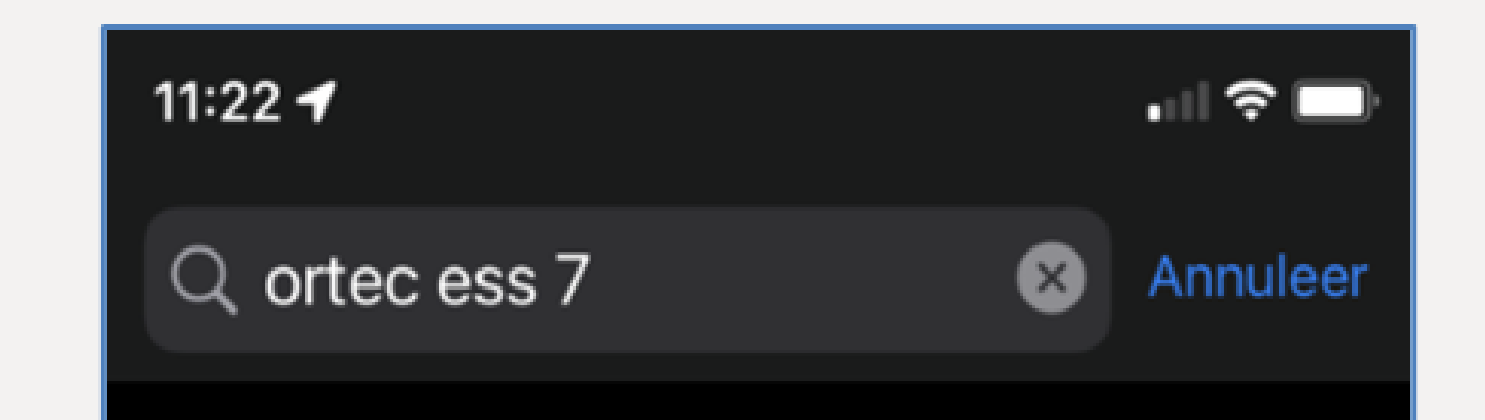

- - On Apple you can do this at the App Store.

- Use Google Playstore for other mobile devices.

### Acces to the app 2

• Tap on the **icon** to open the ORTECT app after downloading.

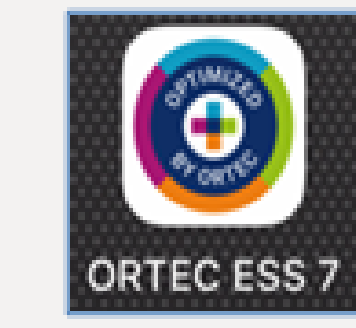

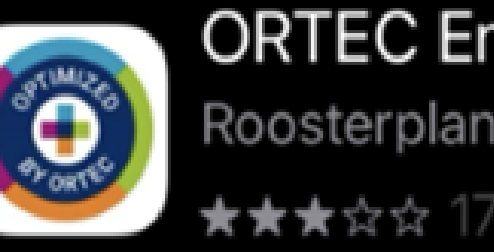

**ORTEC Employee Self.** Roosterplanning app Download

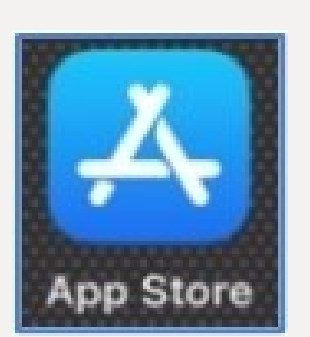

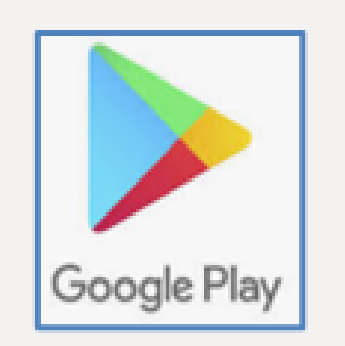

### You will see the following screen.

### Tap on 'Inloggen'.

### Welkom

Selecteer hieronder een optie om de app te openen.

INLOGGEN

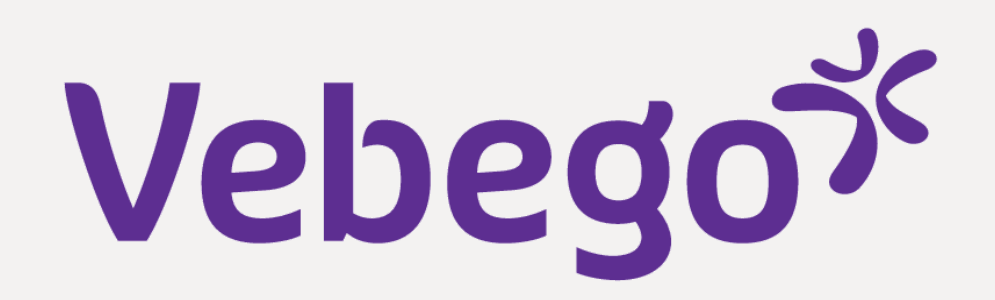

### **3** Connect to Vebego

Fill in **VBGAP** (capital letters) by **organisatiecode**.

- •

### • Tap on 'Koppelen'.

VUL JE ORGANISAÎ, ECODE IN OM TE

VERBINDEN MET JOUW APP.

KOPPELEN

ORTEC

Heb je geen code?

•

### 4 Welcome

### • Tap on 'Ga verder met Vebego account'

### **5** Use your business mail addres

• Enter your business email address.

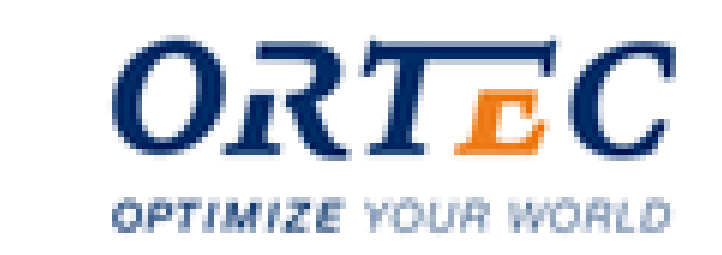

### Welkom

Meld u aan bij ORTEC om door te gaan naar Relevance app (vebegoenv3acceptance).

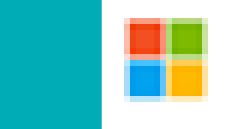

Ga verder met Vebego account

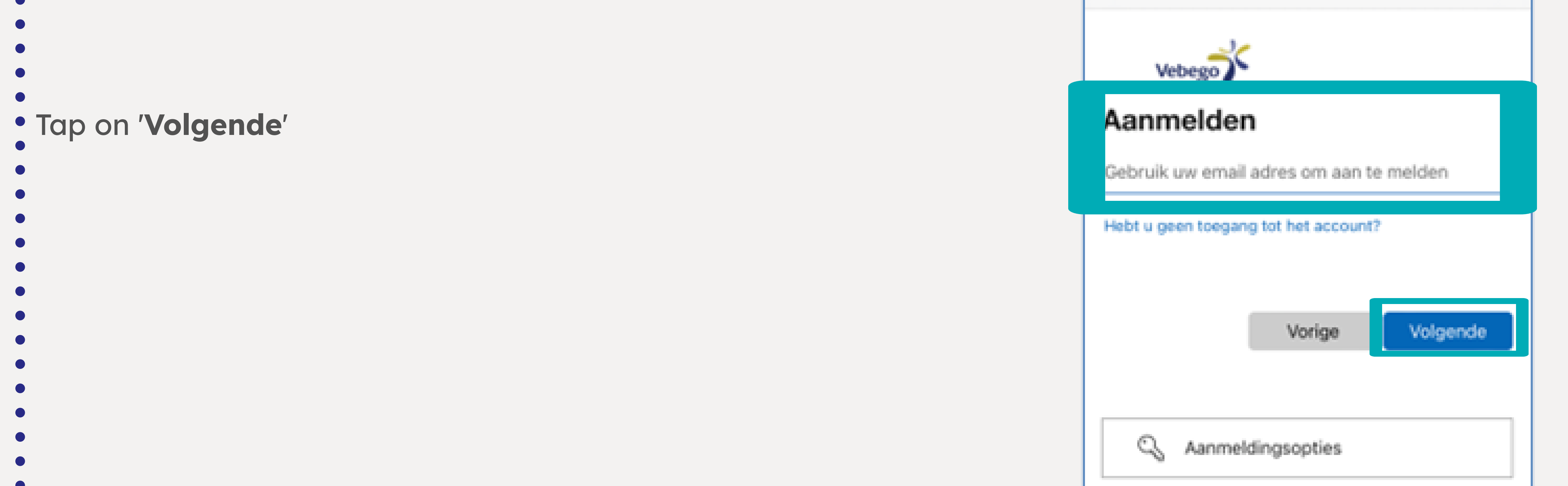

# Vebegox

#### Submit password 6

### Enter your password

### Tap on 'Volgende'

Vebego Jemand @vebego.com (-Wachtwoord invoeren Wachtwoord Wachtwoord vergeten Aanmelden Gebruiksvoorwaarden Privacy en cookies ... ſŪ  $\oslash$ 

Annuleer a softonline.com 🗚 🖒

#### **Confirm identity** 7

Confirm your entity by choosing for '**sms verzenden naar**'.

| Annule               | er 🔒 oso                         | ftonline.c           | om 🗚          | C   |
|----------------------|----------------------------------|----------------------|---------------|-----|
| `                    | lebego                           |                      |               |     |
|                      | Iemand@vebe                      | :go.com              |               |     |
| Beve                 | stig uw                          | identite             | it<br>        | 70  |
| Ľ                    | Bellen naar                      | +XX XXXXXXX          | x70           |     |
| Meer inf             | ormatie                          |                      |               |     |
| Zijn uw<br>https://a | verificatiemeth<br>ka.ms/mfasetu | oden actueel? (<br>p | Controleren i | bij |
|                      |                                  |                      | Annuler       | en  |
|                      |                                  |                      |               |     |
|                      |                                  |                      |               |     |
|                      |                                  |                      |               |     |
|                      |                                  |                      |               |     |
|                      | supervasiden                     | Privacy en coo       | kies          |     |
| Gebruik              |                                  |                      |               |     |

tonline.com 🗚 🖒

Ø

| <ul> <li>You will receive an sms with a code.</li> <li>•</li> </ul> | Annuleer 🔒 >softonline.com 🗚           |  |  |
|---------------------------------------------------------------------|----------------------------------------|--|--|
|                                                                     | Vebego<br>Iemand @vebego.com           |  |  |
| Enter the code                                                      | Code invoeren                          |  |  |
| Tap on ' <b>Verifëren'</b> .                                        | Meer informatie                        |  |  |
|                                                                     | Ventieren                              |  |  |
|                                                                     |                                        |  |  |
|                                                                     | Gebruiksvoorwaarden Privacy en cookies |  |  |
|                                                                     | < > 🗘 🤅                                |  |  |

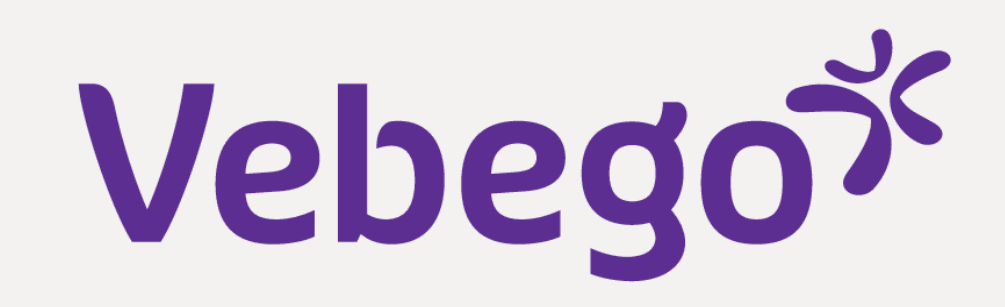

• You will see this screen after **'Verifiëren'** You are now successfully logged in!

| <b>&gt;</b> 0                            | DRTE       | C Employee                 | Self Ser     | vice   | Ċ  |
|------------------------------------------|------------|----------------------------|--------------|--------|----|
| ROOST                                    | ER         | WORKFLOW                   | 8            |        | ER |
| =                                        | <          | SEPTE                      | MBER 2022    |        |    |
|                                          |            | LAAD VORIGE                | DAGEN        |        |    |
| <ul> <li>vrijdag 16 september</li> </ul> |            |                            |              |        |    |
| 20:<br>22:                               | :00<br>:30 | MOZA-3<br>3100021512E Obje | ctleiderNaam |        |    |
| zatero                                   | dag 1      | 7 september                |              |        |    |
|                                          | <b>#</b> - | Je hebt geen diens         | ten voor de  | ze dag |    |

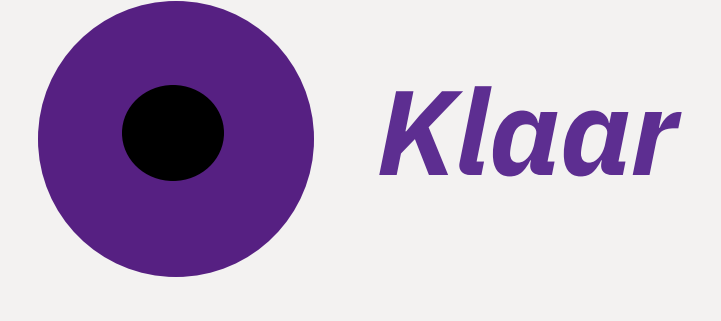